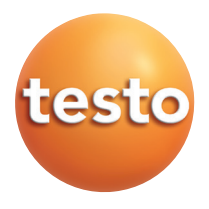

Pilote USB Testo Windows<sup>®</sup> 7, Windows<sup>®</sup> 8.1, Windows<sup>®</sup> 10

### Consignes d'utilisation

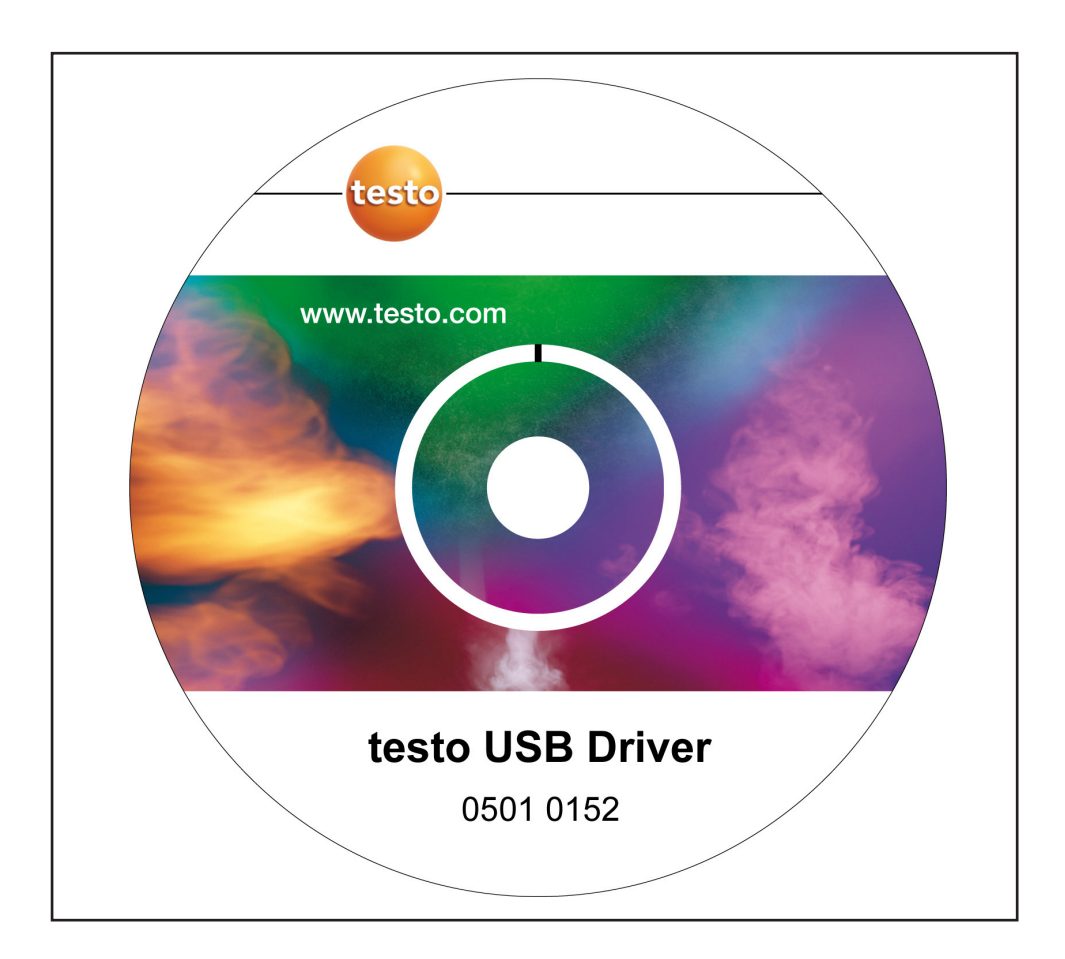

# Informations générales

Lire attentivement ce document et se familiariser avec le produit avant tout utilisation de l'appareil. Conserver ce document à portée de main afin de pouvoir s'y référer si nécessaire.

### **Pictogrammes**

| Symbole | Signification | Remarques                                               |
|---------|---------------|---------------------------------------------------------|
| !       | Consigne.     | Veuillez tout particulièrement respecter ces consignes. |

### Distinctions

- Les termes apparaissant à l'écran sont écrits en italique.
- Les termes apparaissant à l'écran et sur lesquels il est possible de "cliquer" sont écrits en gras.

### Marques

Microsoft et Windows sont des marques déposées de la société Microsoft Corporation aux Etats-Unis et / ou dans d'autres pays.

Intel et Pentium sont des marques déposées de la société Intel Corporation aux Etats-Unis et / ou dans d'autres pays.

Les autres marques et noms de produits sont la propriété de leurs propriétaires.

### Systèmes d'exploitation

Les captures d'écran ont été effectuées sous Windows 7. Si nécessaire, veuillez consulter la notice d'utilisation de votre système d'exploitation.

### Sommaire 3

# Sommaire

| Informations générales             | 2 |
|------------------------------------|---|
| Sommaire                           | 3 |
| 1. Contrat de licence              | 4 |
| 2. Installation                    | 5 |
| 3. Paramétrage du port COM virtuel | 6 |
| 4. Elimination des défaillances    | 7 |
|                                    |   |

## 1. Contrat de licence

Ceci est un contrat légal entre vous, utilisateur final et Testo. Lorsque vous-même ou l'une des personnes mandatées ouvrira le lot de disquettes scellées, vous reconnaitrez avoir accepté les dispositions de ce contrat. Dès lors que ces dispositions ne vous conviennent pas, retournez la boîte de logiciels, non ouverte ainsi que l'ensemble du matériel joint, inclus documentation écrite et autres matériels, au service auprès duquel vous avez passé commande et ceci sans attendre, contre remboursement.

#### Octroi d'une licence

Cette licence vous autorise à utiliser, une copie du logiciel testo acquis, sur un PC, à condition que ce logiciel ne soit utilisé que sur un seul et unique PC. Lorsqu'une multiple licence a été demandée pour ce logiciel, vous pourrez avoir en fonctionnement autant de copies que de licences obtenues. Ce logiciel pourra également être utilisé sur PC lorsqu'il est chargé sur une mémoire intermédiaire, c'est-à-dire RAM ou s'il est chargé en mémoire permanente par exemple sur le disque dur du PC, exception faite d'une copie installée uniquement sur serveur dans le but d'une transmission vers d'autres PC alors que cette copie n'est pas en fonctionnement. Lorsque le nombre d'utilisateurs probables du logiciel dépasse le nombre de licences octroyées, il conviendra de mettre en place des mécanismes ou des processus appropriés afin de vous assurer que le nombre d'utilisateurs simultanés de ce logiciel ne soit supérieur au nombre de licences obtenues.

#### Droits d'auteur

La loi sur la propriété littéraire et artistique, les accords internationaux ainsi que d'autres dispositions légales protègent ce logiciel contre toute tentative de copie. Vous n'êtes pas autorisé à copier ce logiciel, ni les manuels relatifs à ce produit et encore moins les documents d'accompagnement écrits du logiciel. Aucune autre licence ne pourra être concédée par vous, être louée ou être sujette à leasing. Vous avez la possibilité, lorsque le logiciel n'est pas protégé techniquement, de réaliser une copie unique de celui-ci et ceci dans le cadre d'une copie de sécurité ou d'archivage. Le logiciel pourra également être recopié sur disque dur dans la mesure où vous utiliserez l'original uniquement à des fins de sauvegarde ou d'archivage. Développement inverse (Reverse engineering), décompilation et assemblage final du logiciel ne sont pas autorisés. Testo SE & Co. KGaA, sise à Lenzkirch, tiendra compte de chaque violation de la loi sur la protection que vous même ou l'une des personnes que vous aurez mandatée, avez à défendre.

#### Garantie limitée

Testo garantit pendant 90 jours à partir de l'acquisition du logiciel par l'acheteur ou pendant une période plus longue, si ceci est prescrit par les lois du pays dans lequel est vendu le produit, que le logiciel corresponde de façon générale aux standards définis dans les documents d'accompagnement. Testo n'offre aucune garantie expresse ou tacite concernant ce logiciel, sa qualité, ses performances ou sa capacité à fonctionner sans défaut et sans interruption. Si le logiciel ne devait pas fonctionner conformément aux indications figurant dans les documents d'accompagnement, l'acheteur a toutefois le droit durant le délai légal de garantie, de renvoyer le logiciel à Testo et de nous informer par écrit des défectuosités de celui-ci. Testo est uniquement tenu de mettre à disposition de l'acheteur et ceci dans un laps de temps raisonnable après réception de l'information relative au disfonctionnement du logiciel, une copie en état de fonctionner de celui-ci ou si cette copie n'était pas disponible, de rembourser le prix d'achat au preneur. Les garanties stipulées ci-dessus sont les seules et uniques garantie est exclue.Ni Testo, ni les livreurs de Testo ne sont responsables d'un dommage résultant d'une mauvaise utilisation de ce produit ou de l'incapacité à utiliser ce produit et ceci même si Testo en est informé. Cette exclusion n'est applicable que pour des avaries qui ne sont pas dues à la préméditation ou à la négligence du personnel Testo. De même les réclamations fondées sur les dispositions légales inaliénables de la responsabilité du produit restent intangibles.

Copyright © by 2018 Testo SE & Co. KGaA

## 2. Installation

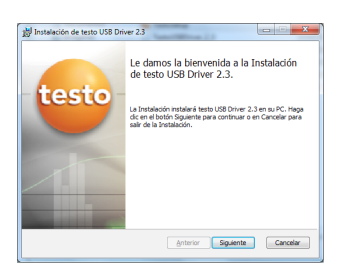

| Instalación de testo USB Driver 2.3                        |           |
|------------------------------------------------------------|-----------|
| Instalando testo USB Driver 2.3                            | -teste    |
| Por favor, espere mientras se instala testo USB Driver 2.3 |           |
| Estado:                                                    |           |
|                                                            |           |
|                                                            |           |
|                                                            |           |
| Anterior                                                   | Siquiente |
|                                                            |           |

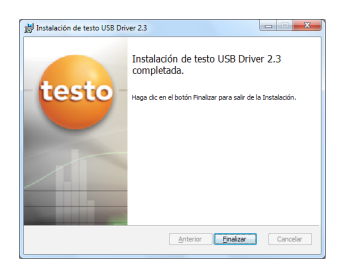

- Vous devez disposez des droits d'administrateur pour procéder à l'installation.
- ✓ L'interface/adaptateur USB n'est <u>pas</u> raccordé à l'ordinateur.
- 1 Insérez le CD-ROM dans le lecteur.

Si le programme d'installation ne démarre pas automatiquement :

- 2 Ouvrez le "poste de travail", sélectionnez le lecteur CD et double-cliquez sur le fichier TestoSetup.exe.
- Le message Voulez-vous exécuter ce fichier ? s'affiche.
- 3 Confirmez le message avec Oui.
- L'assistant apparaît pour l'installation de testo USB Driver .
- 4 Appuyez sur Suivant.
- Le statut de l'installation de testo USB Driver s'affiche.
- Le message Installation de testo USB Driver terminée s'affiche.
- 5 Quittez l'installation avec Terminer.

# 3. Paramétrage du port COM virtuel

La description suivante s'applique pour les appareils testo 174 (0563 1741), testo 175 (0563 1754-1761), testo 177 (0563 1771-1775), testo 580 (0554 1778).

✓ L'interface/adaptateur USB est raccordé à l'ordinateur ; le pilote USB et, le cas échéant, le pilote de l'adaptateur sont installés.

### Sous Windows<sup>®</sup> 7 :

 Sélectionnez Démarrer > Panneau de configuration > Système et sécurité > Système > Gestionnaire de périphériques.

### Sous Windows<sup>®</sup> 8.1:

1 Sélectionnez Démarrer (bouton droit de la souris) > Gestionnaire de périphériques.

#### Sous Windows<sup>®</sup> 10:

- 1 Sélectionnez Démarrer (bouton droit de la souris) > Gestionnaire de périphériques.
- 2 Cliquez sur Ports (COM et LPT).
- Les entrées de cette catégorie s'affichent.
- 3 Recherchez les entrées "Testo..." suivies d'un numéro d'interface COM.
  - Ce numéro d'interface COM individuel est nécessaire pour connecter l'enregistreur de données au logiciel Comfort.

Le numéro d'interface COM ne reste identique que lorsque vous connectez toujours l'interface USB au même port USB ou lorsque celle-ci reste connectée.

| Anton Tale on Star April           Anton Tale on Star April           Anton Tale                                                                                                    |
|----------------------------------------------------------------------------------------------------|
| •••••••••••••••••••••••••                                                                                                    |
| A LE Control Control C      |
| Benefician State     Constraints Analytic     Constraints Analytic     Constraints     Constraints                |
| Benefation and      Benefation and      B           |
| constrained and address of the second second s           |
| Contractions de descentances     Contractions de descentances     Contractions de mains valeurs présentes     Contractions de mains valeurs présentes     Contractions de mains valeurs présentes     Contractions de mains     Contractions de mains     Contractions de mains     Contractions de mains     Contractions de mains     Contractions de mains     Contractions de mains     Contractions de mains     Contractions     Contractions     Contrele contractions     Contractions     Contractions     Contraction           |
| Booking the same set of the same set of t           |
| Section 2017 Constrained in the larger     Section 2017 Constrained in the larger     Section 2017 Constra           |
| <ul> <li>Constraints in strate y data y data y</li></ul> |
| 0)         Quantum da infrada acuanto (0)           0)         Quantum da infrada acuanto (0)           0)         Quantum da infrada acuanto (0)           0)         Quantum da infrada acuanto (0)           0)         Marca acuanto (0)           0)         Marca acuanto (0)           0)         Marca acuanto (0)           0)         Marca acuanto (0)           0)         Marca acuanto (0)           0)         Marca acuanto (0)           0)         Quantum acuanto (0)           0)         Quantum acuanto (0)           0)         Quantum acuanto (0)           0)         Quantum acuanto (0)           0)         Quantum acuanto (0)           0)         Quantum acuanto (0)           0)         Quantum acuanto (0)           0)         Quantum acuanto (0)           0)         Quantum acuanto (0)           0)         Quantum acuanto (0)                                                                                                    |
| Booking and a second and a second and a           |
| Image: The Control of Statement           Image: The Control of Statement           Image: The Contrel of Statement                                                                                                    |
| Image: Section of the section of the sectio                             |
| Norman      Norman      N           |
| El Mancion         Constantino         Constantino         Co           |
| Borry show degenerations whethere     Constraints     Provide the second second s           |
|                                                                                                    |
| ■      ■      ■      ■      ■      ■      ■      ■      ■      ■      ■      ■      ■      ■      ■      ■      ■      ■      ■      ■      ■      ■      ■      ■      ■      ■      ■      ■      ■      ■      ■      ■      ■      ■      ■      ■      ■      ■      ■      ■      ■      ■      ■      ■      ■      ■      ■      ■      ■      ■      ■      ■      ■      ■      ■      ■      ■      ■      ■      ■      ■      ■      ■      ■      ■      ■      ■      ■      ■      ■      ■      ■      ■      ■      ■      ■      ■      ■      ■      ■      ■      ■      ■      ■      ■      ■      ■      ■      ■      ■      ■      ■      ■      ■      ■      ■      ■      ■      ■      ■      ■      ■      ■      ■      ■      ■      ■      ■      ■      ■      ■      ■      ■      ■      ■      ■      ■      ■      ■      ■      ■      ■      ■      ■      ■      ■      ■      ■      ■      ■      ■      ■      ■      ■      ■      ■      ■      ■      ■      ■      ■      ■      ■      ■      ■      ■      ■      ■      ■      ■      ■      ■      ■      ■      ■      ■      ■      ■      ■      ■      ■      ■      ■      ■      ■      ■      ■      ■      ■      ■      ■      ■      ■      ■      ■      ■      ■      ■      ■      ■      ■      ■      ■      ■      ■      ■      ■      ■      ■      ■      ■      ■      ■      ■      ■      ■      ■      ■      ■      ■      ■      ■      ■      ■      ■      ■      ■      ■      ■      ■      ■      ■      ■      ■      ■      ■      ■      ■      ■     ■      ■      ■                                                                                                    |
|                                                                                                    |
| - 약 (C)-Decisioned(sin (J/11)<br>- 약 Euronovistementolose (CON6)<br>- 약 Vill-Interface tests 15/177 (CON6)<br>- 약 Techsion<br>- 가 Unidate de dece                                                                                                    |
| Termennikationseen/huss (COMB)     Teruidon     Teruidon     Ter            |
| L <sup>*</sup> UB-biseface tests 15:(177 (COM))     → Teclador     → US-bisdates de discu                                                                                                    |
| Teclados     Teclados     Toclados     Toclados     Toclados                                                                                                    |
| > 🕁 Unidades de disco                                                                                                    |
|                                                                                                    |
| > use Unidades de DVD o CD-ROM                                                                                                    |
|                                                                                                    |
|                                                                                                    |

## 4. Elimination des défaillances

#### Maggaga d'arrour -Maggaga d'arrour -USB-Interface testo 175/177

apparaît dans le gestionnaire de périphériques.

#### Cause :

Le pilote n'a pas été correctement installé.

### Elimination de la défaillance :

Réinstaller le pilote ..

Sous Windows® 7 :

Menu contextuel Propriétés > Pilote > Mettre à jour le pilote > OK.

Sous Windows<sup>®</sup> 8.1:

Menu contextuel Propriétés > Pilote > Automatiquement

Sous Windows® 10:

Menu contextuel Propriétés > Pilote > Automatiquement

En cas de défaillances que vous ne pourriez pas éliminer vous-même, veuillez vous adresser à votre revendeur ou au service après-vente Testo. Vous trouverez leurs coordonnées au verso de ce document ou à l'adresse : www.testo.com

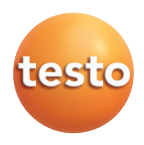

## Testo SE & Co. KGaA

Testo-Straße 1 79853 Lenzkirch Germany Tel.: +49 7653 681-0 Fax: +49 7653 681-7699 E-Mail: info@testo.de www.testo.de